## 第28回長野県市町村対抗駅伝競走大会

## 第14回長野県市町村対抗小学生駅伝競走大会

## 「大会エントリー方法」

- 1. 大会エントリーファイルの入手
  - ① 長野県陸上競技協会ホームページ <u>http://nagano-rk.com/</u> にアクセスします。
  - ② 市町村対抗駅伝特設ページにアクセスします。
    MAINメニュー 大会情報>市町村対抗駅伝
    直接アクセスする場合 <u>http://nagano-rk.com/cominfo/sityousonekiden/</u>
  - ③ ページに掲載している「エントリーファイル」をダウンロードし、ご自身のパソコンに「保存」してから使用してください。
  - ④ 同様にして「登録証明書」「保護者承諾書」の用紙もダウンロードし、ご自身のパソ コンに「保存」してから使用してください。
- 2. エントリーファイルの作成
  - ① 保存したファイルを開きます。
  - ② 開いたファイルに、エントリー情報を入力します。(Excel 形式)
  - ③ 入力が完了したら、「名前を付けて保存」を選択します。ファイルの名前を申込者の 市町村名にして保存します。
  - ④ ファイルは当初「2018shityoson\_entry.xls」「2018syoekiden\_entry.xls」という名前になっています。
    ⇒これを「2018shityoson \_市町村名.xls」「2018syoekiden \_市町村名.xls」とご自身の市町村名を入れて下さい。
    - ※例:「2018shityoson \_長野市.xls」「2018shityoson \_富士見町.xls」 「2018shityoson \_木島平村.xls」
- 3. エントリーファイルの送信
  - ① 長野県陸上競技協会 <u>http://nagano-rk.com/</u> にアクセスします。
  - ② トップページ中段付近にある「エントリーセンター」と書かれた項目をクリックします。あるいは直接「エントリーセンター」へアクセスします http://nrk-entry.com/
  - ファイル送信方法はエントリーセンターに記載されていますので、手順にしたがって 送信します。
  - ④ エントリー送信について不明な点・問い合わせは同ホームページ「お問合せ」からお願いします。または長野陸協担当: 葛城光一(カツラギ・コウイチ) TEL:090-2157-8980 E-mail:<u>system07@nagano-rk.com</u>までお願いいたします。

※エントリーファイルの送信成功か否かの確認は、長野陸協エントリーセンター内の「エントリー状況 確認」ページ(http://nrk-entry.com/entry-confirmation)で確認できます。お問い合わせの前に必ず 確認をしてください。